# EXP GDC

Laptop External Graphics Adapter DOCK

# INDEX

| INDEX1                                           |
|--------------------------------------------------|
| History2                                         |
| Overview                                         |
| Notice                                           |
| EXP GDC versions                                 |
| Features4                                        |
| Upgrade Features                                 |
| Hardware requirements5                           |
| Packing List6                                    |
| EXP GDC Application                              |
| Hardware installation7                           |
| Connection diagram:8                             |
| Installation method with external power9         |
| NOTICE:9                                         |
| ATX Power supply installation method10           |
| Reference Resource                               |
| Trouble shooting                                 |
| The common laptop's installation configuration14 |
| FAQ:                                             |

### History

| Date      | Author | Note            |
|-----------|--------|-----------------|
| 2017.3.13 | Harry  | Create document |
|           |        |                 |
|           |        |                 |
|           |        |                 |
|           |        |                 |
|           |        |                 |
|           |        |                 |
|           |        |                 |
|           |        |                 |
|           |        |                 |
|           |        |                 |
|           |        |                 |
|           |        |                 |
|           |        |                 |
|           |        |                 |
|           |        |                 |
|           |        |                 |
|           |        |                 |
|           |        |                 |
|           |        |                 |
|           |        |                 |
|           |        |                 |
|           |        |                 |

### Overview

EXP GDC is the laptop external graphics adapter equipment; it can help you to use the external independent high-performance graphics, can be used to access any of the PCI-E interface equipment, used to enhance the performance of the laptop, so that you can play those huge games requesting high-performance graphics;

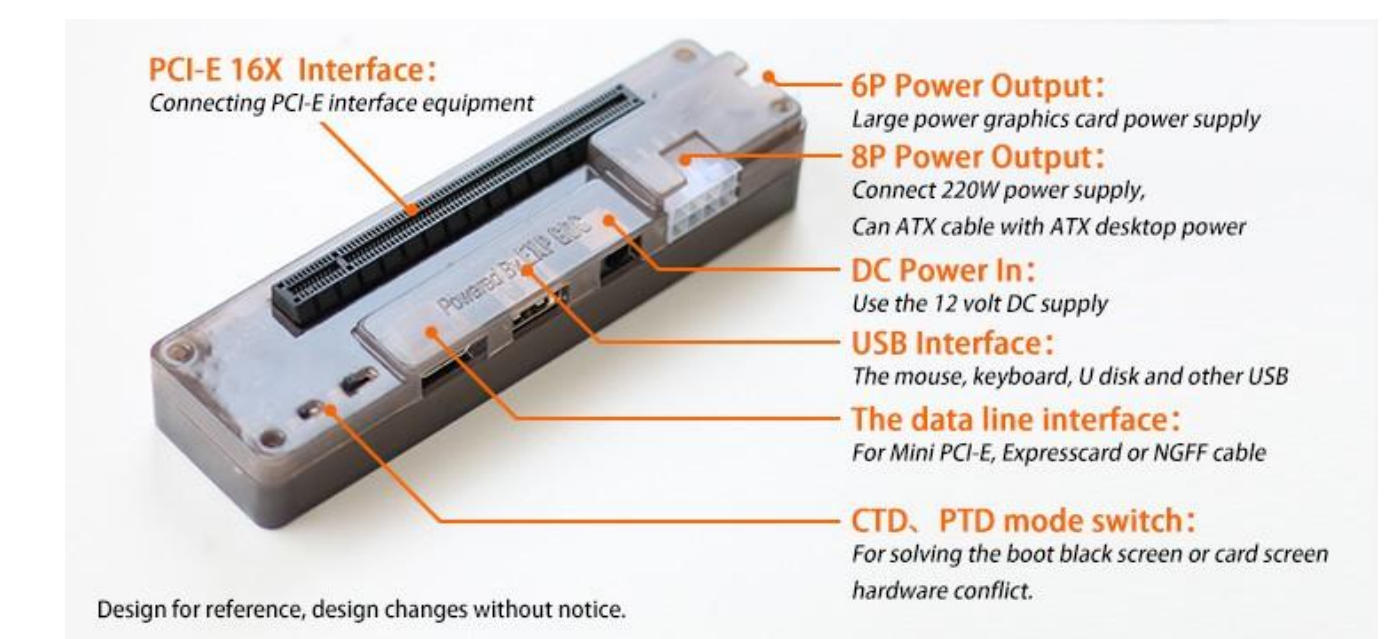

## Notice

1. This is the DIY product, it needs some basic computer knowledge and practical ability. we advise that you study carefully this from our WIKI before you purchasing.

WIKI address: <u>http://www.raspberrypiwiki.com/index.php/EXP\_GDC</u> (We will regularly update the product's knowledge on WIKI);

2. We advise that you should read the USER MANUAL carefully after you receive our product. (User manual will be send to you with EXP GDC equipment).

3. The product is not suitable with any kinds of laptop model becuase of the compatibility, Please read the details clearly or consult with us before purchasing.

4. Please select your EXP GDC version according your laptop wireless network card; Sometime you need to uppack your loptop to confirm it if you don't know which interface.

5. For NGFF version, in generally, the laptops after 2015 would be used the NGFF slot.

6. Using notice:

1/ Turn off PCI-E energy saving options in the power management system and BIOS, it can avoid the system stagnation as a reason long standby.

2/ Do not use the system sleep or standby function which may cause unrestart of the system, but some laptop may not be affected.

3/ Please install your device according to the manual, do not plug in or out your equipment when power on.

### EXP GDC versions

# There are three type EXP GDC according to the difference between interface types:

Mini Pci-e Version NGFF M.2 A key Version NGFF M.2 M key Version (Release soon, or please contact with us) Express Card Version(depend on your laptop model)

### Features

- Support for PCI-E X16, actual X1 mode (according to different laptop configuration can be upgraded to X2 mode
- Operating system: Windows XP/7/8/8.1, Linux etc.
- Products type: Laptop PCI-E expansion device
- Product positioning: Laptop performance upgrade.

(PS: Win XP, Win8/8.1 is only compatible with the laptop with external screen)

Input interface:
Mini PCI-E ( WLAN\WWAN\DMC )

Expresscard(34#/54#) (depend on your laptop model) NGFF(Slot A/E)

NGFF(Slot M) (Release soon, or please contact with us)

- Power input/output interface: Support external DELL power adapter or ATX power; 8P interface: 220W max. DC interface: 5.5x 2.1mm, 150W max, support soft switch function.( ATX cable with no power limit)
  Extended support: PCI-E X16:DMI GT/s (X1) 5
  Other function:
- CTD switch(Timedelay): 6S PTD switch (Timedelay): 7S, 14S USB:1.0/1.1/2.0

### Upgrade Features

- 1. Dual TD compatible switch (hardware conflict resolution)
- 2. Multistage anti interference circuit
- 3. Data line reinforcement
- 4. Multi power automatic switching (support for soft start)
- 5. High quality imported electronic components
- 6. Support metal cabinet (optional)
- 7. Double copper technology to enhance system power supply
- 8. Isolation protection circuit
- 9. LED status indicator
- 10. USB interface extension
- 11. Lateral 6PIN power supply interface

## Hardware requirements

#### Inner Screen Usage:

1. Your laptop must be Intel (R) HD graphics.

2. Your external graphics card must be above GTS450, otherwise you must use external monitor.

### Packing List

- 1 x EXP GDC PCI-E adapter
- 1 x Interface Cable (about 75cm Length)
- 1 x ATX PSU power cable (about 7cm Length)

## EXP GDC Application

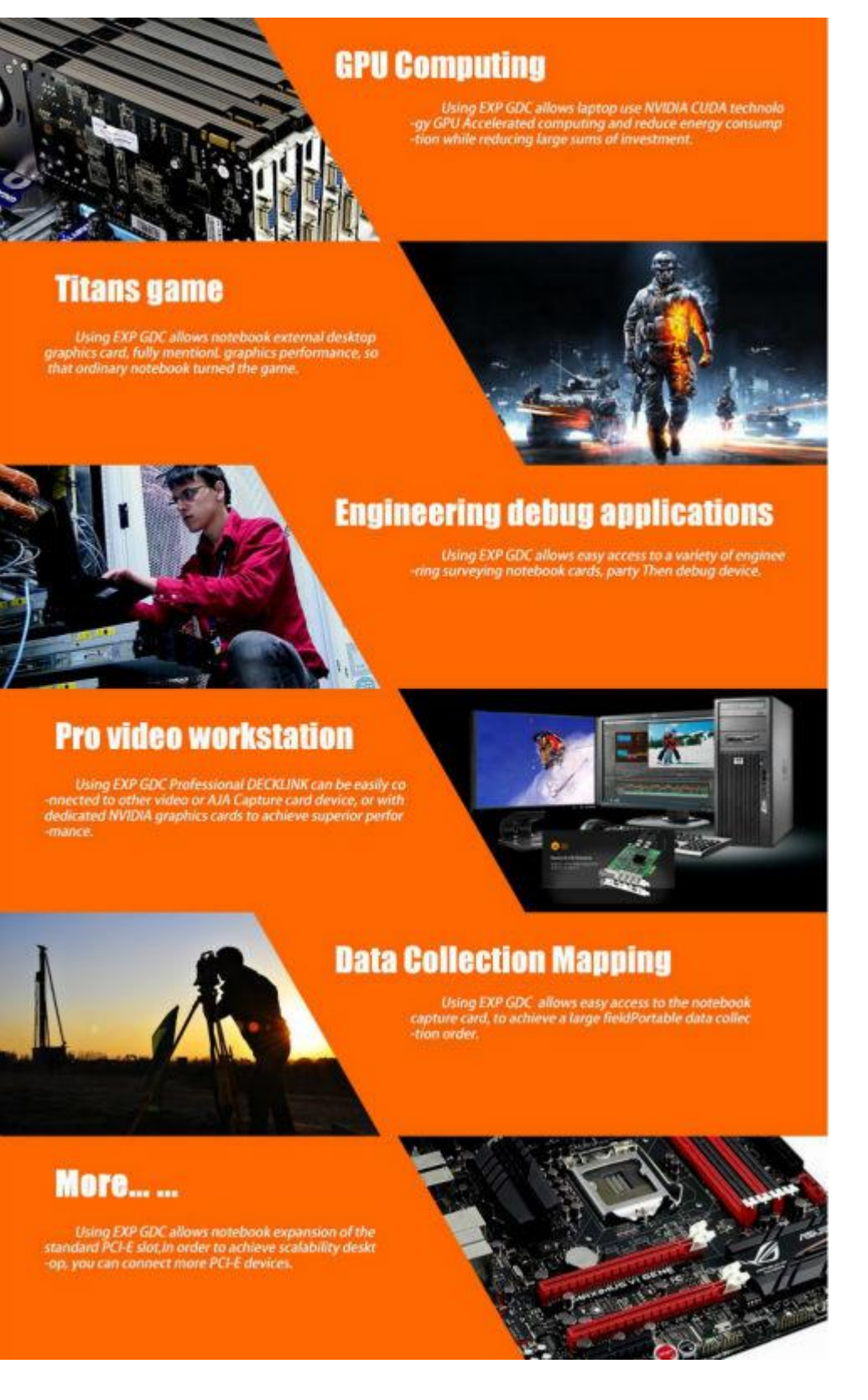

### Hardware installation

WIKI: http://www.raspberrypiwiki.com/index.php/EXP\_GDC

### **Connection diagram:**

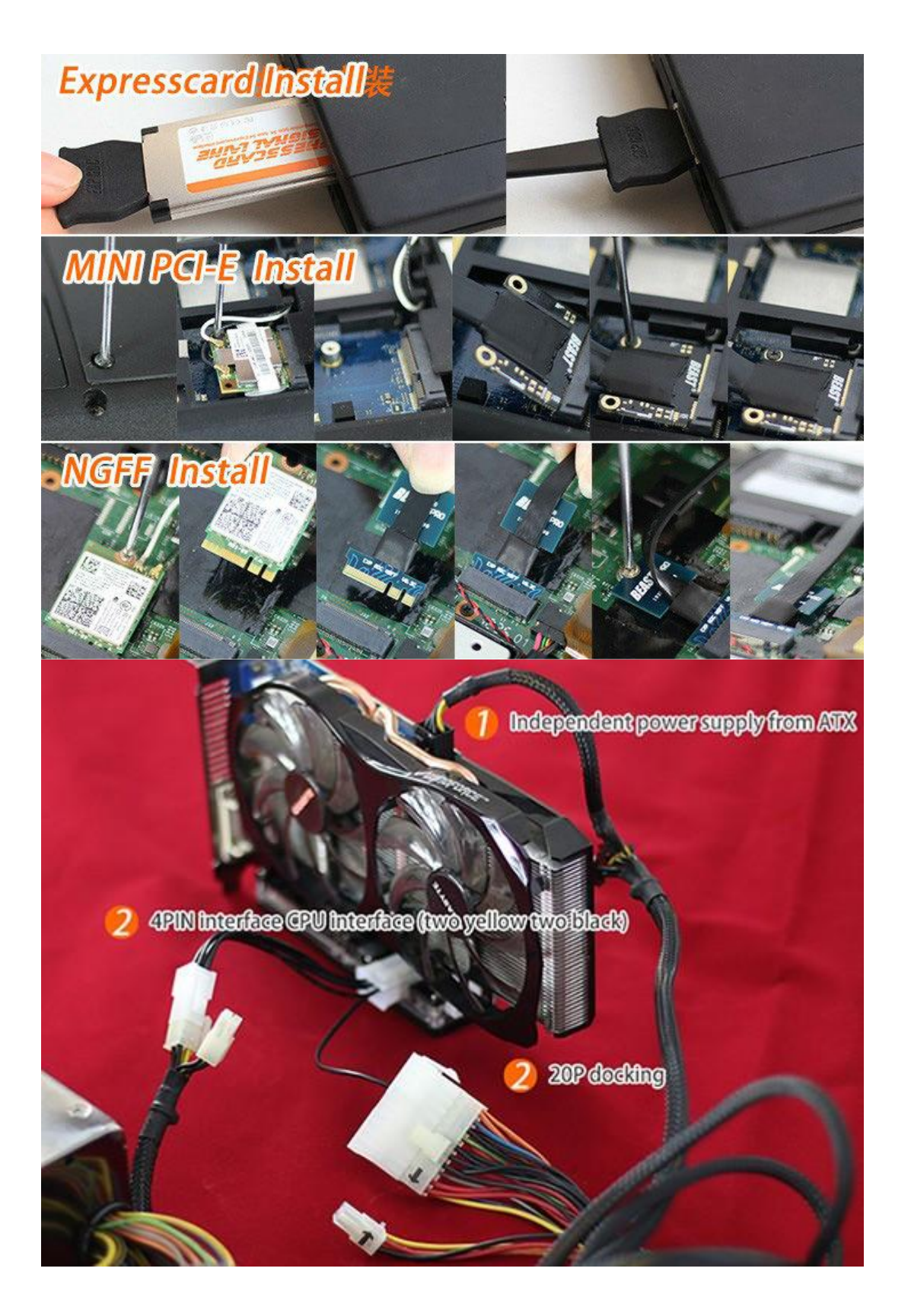

### Installation method with external power

You can use DELL power adapter;

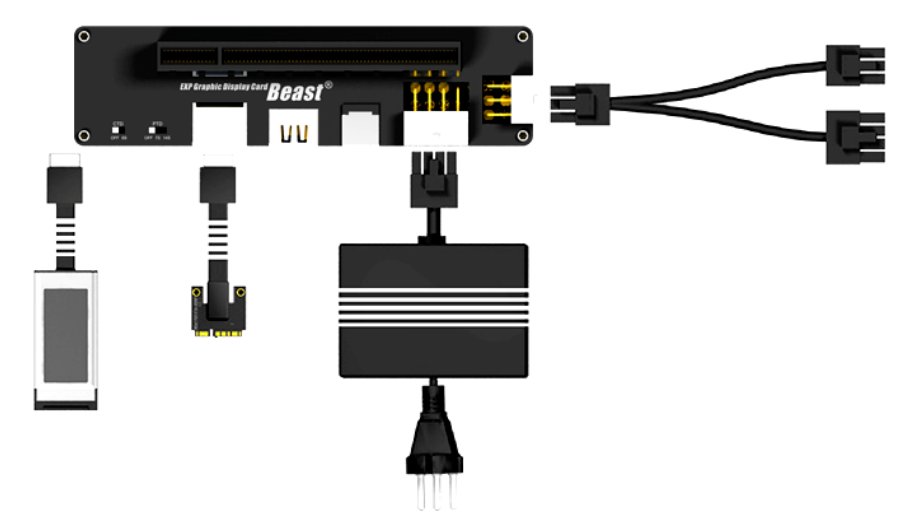

The other end is connected to the data line interface board corresponding to the "reference chart". The HDMI EXP GDC board can not be connected with other HDMI data line, otherwise it will cause equipment damage.

The graphics card and power supply installation(DELL DA-2/D220P), please ensure that the video card power supply interface fully connected

### **NOTICE:**

Must restart the laptop after the equipment is installed;

MUST POWER OFF when you pull out or pull in the device, OR the device easily be damaged.

### ATX Power supply installation method

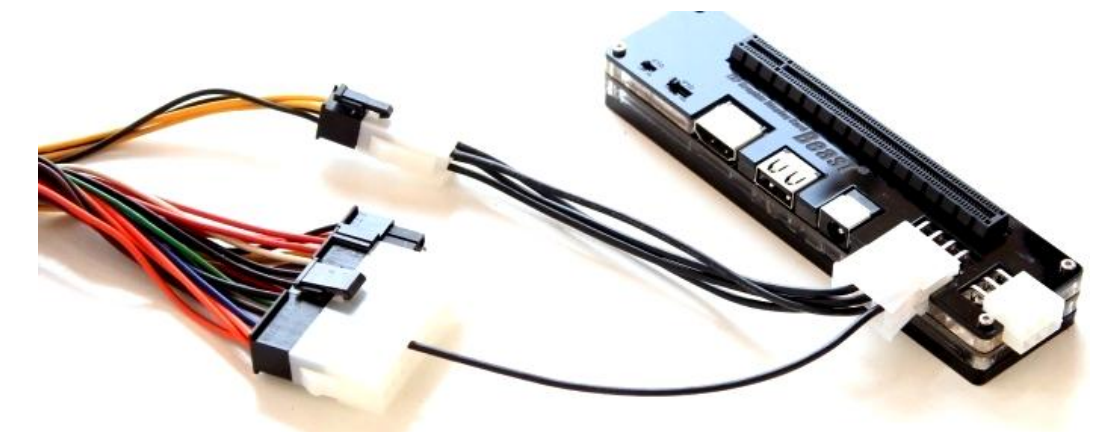

Note: Graphics card Independent power supply comes from ATX

### Reference Resource

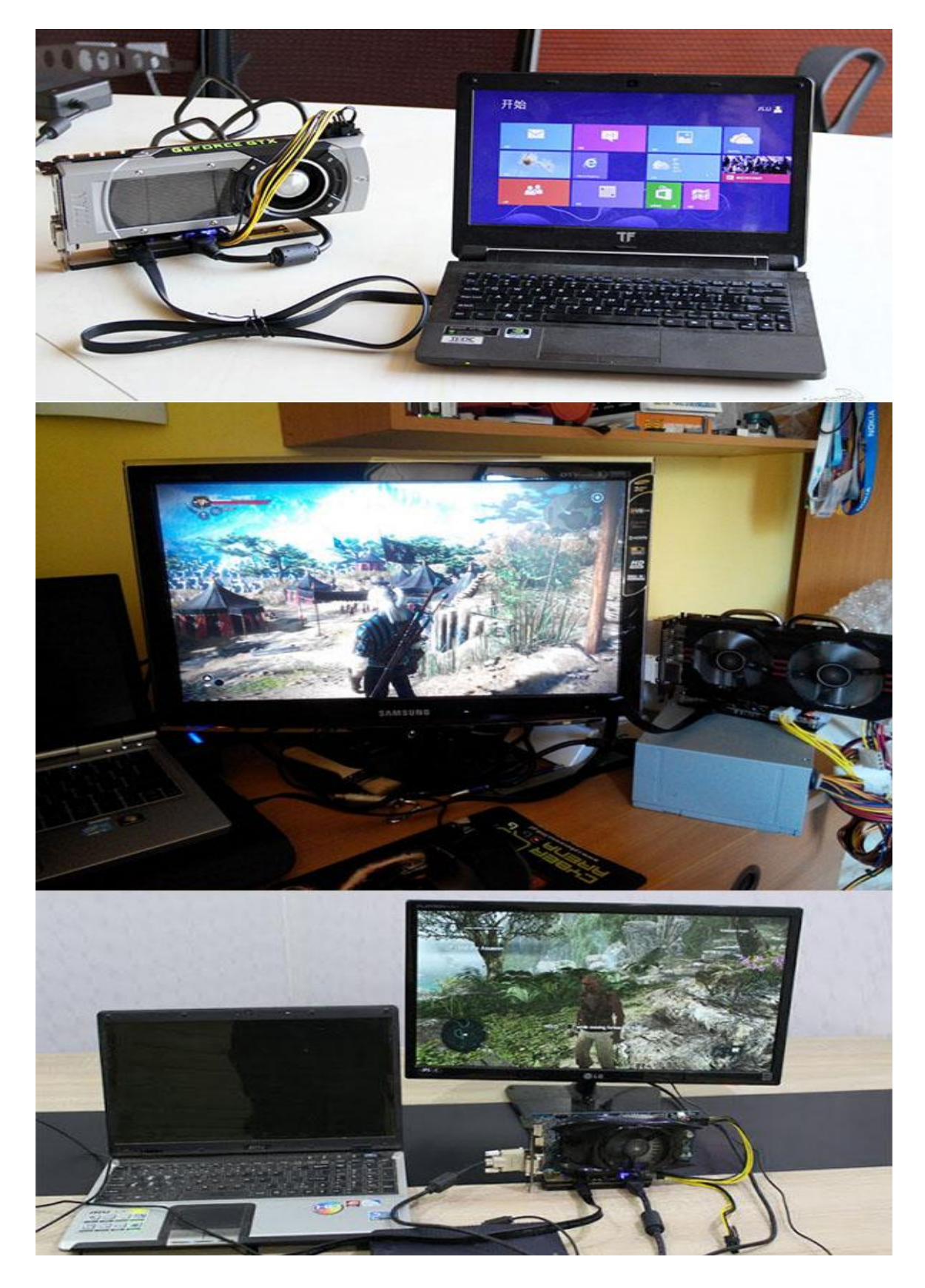

# Trouble shooting

WIKI: http://www.raspberrypiwiki.com/index.php/EXP\_GDC

#### 1,Start the black screen, no display.

1] some of the motherboard may not support more than 4G of memory, please put down to a single memory memory below 4G.

2] check hardware is connected, the interface contact is good, the use of second-hand graphics please note wipe graphics gold nail.

3] check the graphics card power supply is normal, double 6P interface are connected, the use of ATX power supply whether it conforms to the graphics card power standard.

4] integrated graphics notebook could automatically switch to the external screen display, please pay attention to connect the external display, an external monitor is connected with the output end is connected with the graphics on the outside.

#### 2, After the start of the notebook repeatedly restart

1] notebook upgrade to the latest version of BIOS

2] use of sleep to boot

#### 3, Atart the newspaper 1802 or 1804 error,

1] brush notebook BIOS white list

2] in BIOS to turn off external graphics card used in the port, the corresponding port opened in DIY EGPU.

#### 4, Start the PXE error

1) shut down in the notebook BIOS off the network boot option "BOOT TO LAN"

#### 5, The card in the startup LOGO

1] some of the motherboard may not support more than 4G of memory, please put down to a single memory memory below 4G;

2] the use of sleep to boot

3] in the notebook BIOS off network boot option "BOOT TO LAN"

4] switching in BIOS "Video device 'or" Graphic mode "options, Integrated or UMA to set explicit modes, switchable switching mode, THINKPAD model in PCI EXPRESS PCI-E graphics mode

#### 6, Enter the system blue screen

1] but the add in graphics card into the system uninstall drive with built-in alone, and disable the built-in alone in Device Manager

2] in BIOS to turn off the wireless network card. (this is only for GM45 before platform notebook)

3] we recommend replacing the operating system.

#### 7, In the WINDOWS picture card

1] but the add in graphics card into the system uninstall drive with built-in alone, and disable the built-in alone in Device Manager

2] we recommend replacing the operating system.

#### 8, Enter the system seriously slow, slow response

1] notebook upgrade to the latest version of BIOS

2] used a single memory

3] to unload and disable the notebook comes with video

4] check hardware wiring is correct. Using second-hand graphics card please note wipe graphics gold nail

5] supply is normal, double 6P power supply port card must connect to the power line; power supply using ATX please note whether the 12V output power to meet the demand of the card. Do not use a copycat ATX desktop power.

#### 9, Installed driver can not open after the graphics card control panel

1] in the resolution settings click the "test" - "recognition" to activate the card

2] the memory drops below 4G

3] re install the graphics driver

4] right connect an external monitor

5] uninstall disable built-in alone

#### 10, In the device manager Huang Biao graphics tips

7] install the graphics driver

8] to check whether the normal power supply

9] the memory drops below 4G

10] uninstall disable built-in alone

11] we recommend replacing the operating system

12] DIY EGPU software installation settings for 36BIT ( **DIY EGPU for the payment software, please contact the copyright holder to buy.** )

13] DIY EGPU closed DGPU

#### 11, Notebook monitor does not display

- 15] in the resolution setting switch display
- 16] using the DIY EGPU set to open IGPU

#### 12, External monitor does not display

17] check the display is connected on the external graphics card

18] display input settings are correct

- 19] in the resolution setting switch display
- 20] using the DIY EGPU set to open EGPU
- 13, Game performance improvement is not obvious
- 22] Note set graphics optimization
- 24] the graphics card driver is not installed properly
- 25] display settings are not correct
- 26] card supply shortage
- 27] games support problem, replace the game have a look effect

# The common laptop's installation configuration

| Lenovo              | BIOS-DISPLAY-Graphic Device Set to                   |
|---------------------|------------------------------------------------------|
| T410/T420/T430      | INTEGRATED GRAPHICS                                  |
| Lenovo              | BIOS-GRAPHIC DEVICE Set to UMA, Disable              |
| Y470/G470/Y480/G480 | PXE BBOT TO LAN                                      |
| Acer                | BIOS-GRAPHIC MODE Set to integrated, Disable         |
| 4750G/4752G/5750G   | NETWORK BOOT                                         |
| HP 8460P/8470P      | PTD Set to 7S                                        |
| HP cq45             | PTD Set to 7S                                        |
| HP envy 14 beats    | PTD Set to 7S                                        |
| HP 2730P            | PTD Set to 7S, Disable PXE BOOT TO LAN or            |
|                     | NETWORK BOOT                                         |
| HP CQ35-219TX       | Insert EC cable before get into the system           |
| HASEE K590C         | Disable the built-in graphic                         |
| DELL 4600M          | Graphics mode can be switched in BIOS                |
| Lenovo Z470         | If you encounter a black boot, turn off the wireless |
|                     | NIC hard switch                                      |
| Asus N56            | To uninstall the driver of the build-in depend       |
|                     | graphic, then connect the external graphics card.    |
| MSI GE60            | Update BIOS to the latest                            |

### FAQ:

More Detail & FAQ please refer to WIKI: http://www.raspberrypiwiki.com/index.php/EXP\_GDC Q 1: My laptop is xxx-xxx, will my laptop compatible with the EXP GDC?

Answer:

Laptops released after year 2007 almost all fit EXP GDC when they have mini PCI-E slot or EXPRESSCARD slot.

#### Q 2:What graphic cards should I choose?

Answer:

The list of recommended graphics card

### Recommended graphics card

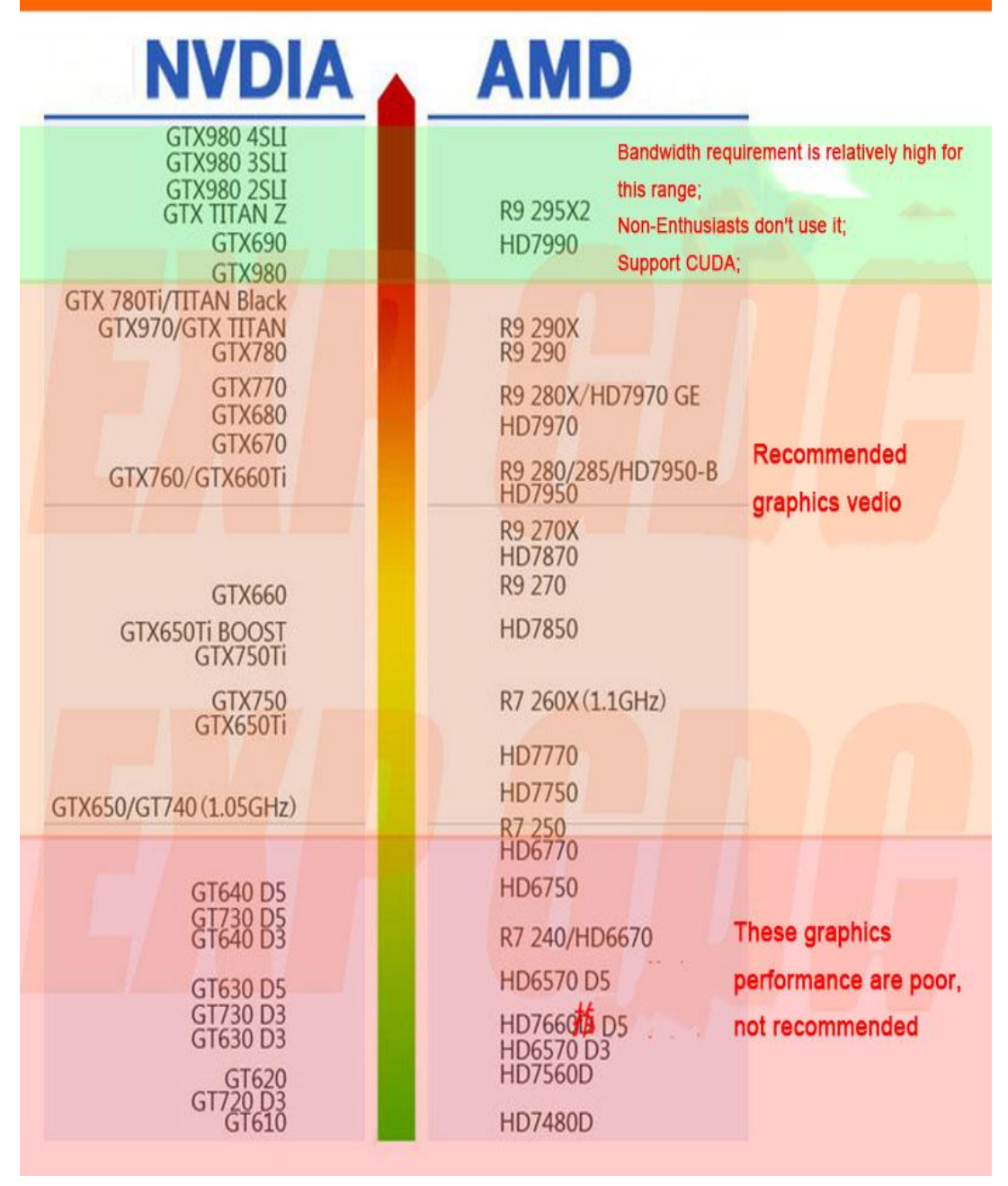

#### Q 3: What power supply should I use?

Answer:

We only offer ATX cable with the package to power the EXP GDC.Please choose external power for your graphics card.

6P power output:

The maximum provides the interface output 6PIN+8PIN, maximum support 12A, maximum support 18A output with the motherboard and the. If more than 220W using power card please with ATX cable, ATX power supply used for the graphics.

8P power supply interface:

The main board and the equipment of the power supply interface, support soft switch function (notebook starting power starting, notebook shut down power off). The power of this interface, you can use 1 special DELL 220W, 2, can be matched with ATX cable using the ATX power to support external graphics power, soft switching function.

DC power supply interface:

Support DC 12 volt power supply input interface type outer diameter 5.5MM, inner diameter 2.1MM, maximum power 150W, support the soft switch function.

#### Q 4: Could it work with its own monitor?

Answer:

If you use the AMD series card, it must to connect with the external monitor to use.

If you use NVIDIA series card which over GTX450, and your laptop own Intel Core graphics ,and use the EGPU software to set,then it can use the laptop internal monitor,otherwise, it need to connect with the external monitor.